### TRANSITIONAL MEDICAID WORKSHEET

# CASE NUMBER:

#### **USE EIS PROCEDURE 2003-2**

| Processing                                          | CASEWORKER ACTIONS<br>(First Six Months)                                                                                                    | Benefit<br>Month           |
|-----------------------------------------------------|----------------------------------------------------------------------------------------------------|----------------------------|
| 1. Enter<br>Last Month                              | <u>To authorize the 1<sup>ST</sup> BENEFIT MONTH of TM:</u><br>Note: If processing a Med Review, go directly to step D.                                                                                                    | Enter First<br>Month of TM |
| of FM                                               | <ul> <li>A. Review the MEIH to determined the last paid month of FM.</li> <li>B. Enter the last paid med month on the APEM and NEXT to the MIBW.</li> <li>C. Select each IN client and tab to the THRU MO field and change it to the last paid med month.</li> </ul>                                                                                                    |                            |
| 2.                                                  | <ul> <li>D. In the initial Trans Med month, enter gross wages on the EAIN screen.</li> <li>E. On the MIBW screen, enter client number and press <enter>.</enter></li> <li>F. In the CATEGORY field enter PM</li> </ul>                                                                                                    |                            |
|                                                     | <ul> <li>G. In the SUBTYPE Field enter subtype T1.</li> <li>H. In the THRU MO field, enter the 6th TM month.</li> <li>In the BUDCET field enter appropriate codes for each household member &lt; PE5</li> </ul>                                                                                                    |                            |
|                                                     | <ul> <li>J. Repeat steps E through I for each household member, as necessary.</li> <li>K. On the MIAU screen, check to make sure each client has the correct thru date, type in your AUTH PCN and an 'R' in the BENEFIT ISSUANCE field and press <enter>.</enter></li> <li>L. The MERE will appear showing the edit: "MIAU cannot authorize – Press <enter> to</enter></li> </ul>                                                                                                    |                            |
| 3.                                                  | <ul> <li><i>check Post Med start Date</i>". If necessary, change the date in the <b>POST MED START</b></li> <li><b>MONTH</b> back from the current month. &lt;<b>ENTER</b>&gt; will return you to the MIAU. <i>Note:</i></li> <li><i>You can change this date <u>only in the first month</u> of TM. If you encounter problems, send an email to <u>DPA EIS Helpdesk</u>.</i></li> <li>M. On the <b>MIAU</b> screen, authorize the TM benefits. <i>Note:</i> If you are not in current system benefit month, use an 'I' issuance until you get to the following month's "R" issuance.</li> <li>N. Send notice <b>M702</b>.</li> </ul> |                            |
|                                                     | O. Document actions in the CANO labeled Trans Med Begins.                                                                                                    |                            |
| <b>4.</b><br>TR1 Report<br>Due by 21 <sup>st.</sup> | EIS generates notice X016 " $4^{TH}$ Month Trans Med Report Not Received" if the $4^{TH}$ month report is not received and registered by the $10^{TH}$ of the $4^{th}$ TM month. If the $4^{TH}$ month report is not received and registered, the case auto-closes at the end of the $6^{TH}$ month of <u>TM</u> .                                                                                                    |                            |
|                                                     | If the $4^{\text{TH}}$ month report is received by the $21^{\text{st}}$ day:                                                                                                    |                            |
| 5.                                                  | <ul> <li>K. Initialize to the 6<sup>th</sup> benefit month.</li> <li>L. On the RERE screen, register the 4<sup>th</sup> month report.</li> <li>M. Initialize to the 7<sup>th</sup> benefit month. On the MIBW screen, in the CLIENT # field enter client number <enter></enter></li> </ul>                                                                                                    |                            |
|                                                     | <ul> <li>N. On the MIBW screen, in the CLIENT # field, enter client number <enter></enter></li> <li>O. In the CATEGORY field, enter PM. Change the ME subtypes to "T2", the THRU MO field will display the 7<sup>th</sup> month. Do not change this date.</li> </ul>                                                                                                    |                            |
| 6.                                                  | <ul> <li>P. In the BUDGET field enter appropriate codes for all household members <pf5></pf5></li> <li>Q. Repeat steps for all household members</li> <li>R. On the MIAU AUTHORIZE THE 7<sup>TH</sup> BENEFIT MONTH, and send notice M850</li> </ul>                                                                                                    |                            |
|                                                     | S. Document actions in CANO labeled TM 4 <sup>th</sup> Month Report.                                                                                                    |                            |

### TRANSITIONAL MEDICAID WORKSHEET

| Processing<br>Month                         | CASEWORKER ACTIONS<br>(Second Six Months)                                                                                                    | Benefit<br>Month |
|---------------------------------------------|----------------------------------------------------------------------------------------------------|------------------|
| 7.<br>TR1 Report<br>Due by 21 <sup>st</sup> | EIS generates notice X017 "Trans Med Report Not Received" if the $7^{TH}$ month report is not received and registered by the $10^{TH}$ of the $7^{th}$ TM month. NOTE: If the report is not received and registered, the case auto closes at the end of the $7^{TH}$ month of TM. |                  |
|                                             | <u>If the 7<sup>TH</sup> month report is received by the 21<sup>st</sup> day:</u><br>A. Register the report on the <b>RERE</b> screen.                                                                                                    |                  |
| 8.                                          | <ul> <li>B. Initialize to the 8<sup>th</sup> benefit month.</li> <li>C. Code the EAIN screen T2 and enter average gross wages from months 4, 5, &amp;6. Do not delete or change income that is already coded on the screen for another program.</li> </ul>                        |                  |
|                                             | D. On the <b>DEMH</b> screen, verify that allowable expenses for childcare and/or child support<br>payments are listed. <b>IMPORTANT: Do not make any unnecessary changes as any</b><br><b>changes to this screen will de-authorize benefits for other programs.</b>              |                  |
| 9.                                          | <ul> <li>E. On the MIBW screen enter client number in the CLIENT # field, CATEGORY PM and SUBTYPE T2.</li> <li>F. Go to the THRU MO field &amp; enter the 10<sup>th</sup> mo.</li> </ul>                                                                                          |                  |
|                                             | <ul> <li>G. In the <b>BUDGET</b> field enter appropriate codes &lt;<b>PF5</b>&gt;</li> <li>H. &lt;<b>PF6</b>&gt;</li> <li>I. Repeat for each household member.</li> </ul>                                                                                                    |                  |
|                                             | <ul> <li>J. Authorize on the MIAU screen, if eligible and send notice M850.</li> <li>K. Document actions in CANO labeled TM 7<sup>th</sup> Month Report.</li> </ul>                                                                                                    |                  |

## \*Redetermine Eligibility for Family Medicaid if Ineligible for Continued Transitional Medicaid Benefits

| <b>10.</b><br>TR1 Report<br>Due by 21 <sup>st</sup> | EIS generates notice X017 "Trans Med Report Not Received" if the 10 <sup>TH</sup> month report is not received and registered by the 10 <sup>TH</sup> of the 10 <sup>th</sup> TM month. <b>NOTE</b> : If the 10 <sup>TH</sup> month report is not received and registered, the case auto closes at the end of the 10 <sup>TH</sup> month of TM.<br>If the 10 <sup>TH</sup> month report is received by the 21 <sup>st</sup> day:                                                                                                    |                                         |
|-----------------------------------------------------|----------------------------------------------------------------------------------------------------|-----------------------------------------|
| 11.                                                 | <ul> <li>A. Register the report on the RERE screen.</li> <li>B. Initialize to the 11<sup>th</sup> benefit month.</li> <li>C. On the EAIN screen, enter the average gross wages from months 7, 8, &amp; 9 with the T2 code. Do not delete or change other income that is already coded on the screen for another program.</li> </ul>                                                                                                    |                                         |
| 12.                                                 | <ul> <li>D. On the DEMH screen, verify that allowable expenses for childcare and/or child support payments are listed. IMPORTANT: Do not make any unnecessary changes as any changes to this screen will de-authorize benefits for other programs.</li> <li>E. On the MIBW screen, enter client number in the CLIENT # field, CATEGORY PM, SUBTYPE T2, and appropriate budget codes in the BUDGET field <pf5></pf5></li> <li>F. <pf6></pf6></li> <li>G. Complete this process for each household member.</li> <li>H. Authorize on the MIAU screen, if eligible, and send notice M850.</li> <li>I. Document actions in CANO labeled TM 10<sup>th</sup> Month Report.</li> </ul> | NO 13 <sup>th</sup><br>MONTH<br>BENEFIT |
|                                                     | EIS generates notice X015 "Transitional Medicaid Case Closes".<br>Case auto closes at the end of the 12 <sup>TH</sup> <u>month of TM</u> .<br>Evaluate and determine DKC eligibility for children under age 19 and anyone pregnant in<br>the household.                                                                                                    |                                         |